## 心理测评操作流程

1、 打开电脑浏览器 (请使用 chromium 内核浏览器如谷歌浏览器、360 浏览器极速模 式 等 访 问 使 用 系 统 ), 输 入 系 统 网 址 : <u>http://www.360psy.com/</u> 或 者 <u>http://39.96.204.35:90/</u> (备用地址), 出现登录页面

|          | <mark>₹中盛普</mark> 阳 <sup>®</sup> | ** 🌰                                       |                    |  |
|----------|----------------------------------|--------------------------------------------|--------------------|--|
| <b>~</b> | j ž                              | 通州教委心理健康云平台                                |                    |  |
| -        |                                  | 账号登陆                                       |                    |  |
|          |                                  | <u>А лек</u>                               |                    |  |
|          |                                  | A 200                                      |                    |  |
|          |                                  | 指纹登录 人脸登录                                  |                    |  |
|          |                                  |                                            |                    |  |
| der      | the                              | Copyright@2022 版权所有:北京中盛普阳科技发展有限公司结末支持QQ11 | 14019687 598780258 |  |

2、输入分配好的用户名密码(初始密码和用户名一致<mark>均为身份证号</mark>),点击登录按钮。

|     | 账号登陆                                                            |
|-----|-----------------------------------------------------------------|
|     | A 用户名 112857831                                                 |
| Į   | 合 密码                                                            |
| 1   | 효호                                                              |
| The | 提示:请使用chromium内核浏览器如谷歌浏览<br>8、360极速浏览器、搜询浏览器极速模式等访问<br>使用系统,谢谢! |

3、登录系统后,检查下欢迎登陆下面显示的名字是否无误。检查没问题就点击【开始测验】 按钮开始测评。本次评估一共有两套问卷,请依次完成测评。

| ── 功能菜单 ── | ♀ 当前位置 | : 个人中心 / 待办事项 |            |        |
|------------|--------|---------------|------------|--------|
| 欢迎登录!      | ●当前学校  | : 通州教委        |            |        |
| 检查姓名 退出系统  | ☑ 待评信  | 占量表           |            | >>更    |
|            | 序号     | 量表名称          | 绑定时间       | 操作     |
| 11 心理测量 >  | 1      | 症状自评量表 (SCL-9 | 2020-05-07 | C 开始测验 |
|            | 2      | 卡特尔16种人格因素问卷  | 2020-05-07 | C 开始测验 |

4、阅读测评量表量表介绍,阅读完毕后点击【下一步】按钮

| 観波湾の「                                            |                                                                                                    |
|--------------------------------------------------|----------------------------------------------------------------------------------------------------|
| 量表名称:                                            |                                                                                                    |
| 症状自汗量表(SCL-90)                                   |                                                                                                    |
| 重表介绍:                                            |                                                                                                    |
| 【臺港市地址3月46] ———————————————————————————————————— | 91、他当时用,54-04的11可算通期优化Onel Model Inder (ON) 算起上。他从各身Addreff(打开投行) OneAddreff(无限的<br>on starging (HCL 107) 为基础的200-05, 54-030世纪,是是各位的企调要通知是是基本。当然间和我的不过的情報局面的<br>力) 对称正于斯米尔希尔心思想能有效点的最佳。 信息54-047是一个动家重要,不能要求它能立即给出答说后对参批结果,此外,SCL<br>这, 如果已、希望、思维、偶然、行力、人能关系,生活习惯、饮食服服等,可加加入十个方面来了就不从用中继承人可信有心思想得。某人尽<br>来取5级户分列,具体问题的下"1.3.4.4.1.4.1.5.1.5.2.5.1.5.2.5.1.5.1.5.1.5.1.5.1.5 |

5、阅读测评量表指导语,阅读完毕后点击【开始测试】按钮

| 症状自评量表(SCL-90)<br>【报导语:                                                        |        |
|--------------------------------------------------------------------------------|--------|
| 下面将列出了有些人可能有的病痛或问题,请仔细阅读每一条,然后根据最近一星期以内下列问题影响你或使你感到苦恼的程度,在答案中选择最合适的一个。请不要漏掉问题。 |        |
|                                                                                | 返回开始测试 |

6、根据自身实际情况如实选择回答问题,点击符合自己的选项即可。

|                                                                                  | 症状自评量表(SCL-90) |  |
|----------------------------------------------------------------------------------|----------------|--|
| 题目:第1题                                                                           |                |  |
| 1.头痛                                                                             |                |  |
| <ul> <li>A.从无</li> <li>B.径度</li> <li>C.中度</li> <li>D.偏重</li> <li>E.严重</li> </ul> |                |  |

7、全部问题回答完毕后,在最后一题的页面上会出现完成按钮,点击【完成】按钮提交测 评数据。

| <ul> <li>第90第</li> <li>90歳到自己的餘子有毛肉</li> <li>E 人人元</li> <li>81歳2</li> <li>C 牛皮</li> <li>○ C 牛皮</li> <li>◎ F車</li> <li>○ F車</li> </ul> |                          | 症状自评量表(SCL-90) |          |
|----------------------------------------------------------------------------------------------------|--------------------------|----------------|----------|
| 90.原到自己的服子有毛病<br>■ A.A.万<br>■ 8.82g<br>● C中政<br>● C中政<br>● F平面                                                                        | 题目:第90题                  |                |          |
| ■ A.从元<br>● 8.科波<br>● C中度<br>● D.编重<br>● E严重                                                                                          | 90.感到自己的脑子有毛病            |                |          |
| <ul> <li>B H2度</li> <li>C 中度</li> <li>D 角重</li> <li>E 二重</li> </ul>                                                                   | <ul> <li>A.从无</li> </ul> |                |          |
| © C r¢g<br>◎ D //g<br>■ D //g<br>■ E //m                                                                                              | B.轻度                     |                |          |
| <ul> <li>D.與亜</li> <li>E.严重</li> </ul>                                                                                                | <ul> <li>C.中度</li> </ul> |                |          |
| E严重                                                                                                    | ● D.偏重                   |                |          |
|                                                                                                    | <ul> <li>E.严重</li> </ul> |                |          |
|                                                                                                    |                          |                | ▲ 工一题 元成 |

8、系统弹出数据提交成功,点击【确定】完成测试。

| 39.96.204.35 显示 |     |
|-----------------|-----|
| 提交成功,点击确定跳转评估页面 |     |
|                 | 确定  |
|                 | MAL |

9、点击左侧心理测量,页面跳转后点击第二个量表的【开始测验】

10、第二个量表测量过程与第一个量表测量过程一致。测试结束点击【确定】完成测试后 ,点击【退出系统】,结束本次测试。

| 心理健康云平台    |              |      |  |  |
|------------|--------------|------|--|--|
| ── 功能菜单 ── | ② 当前位置: 心理测量 |      |  |  |
| 欢迎登录!      | ▲ 通州教委       |      |  |  |
| 退出系统       | 进行评估         | 评估记录 |  |  |
|            | ■查询结果        |      |  |  |